#### Inovonics 712 RDS Encoder SETUP Firmware Version 1.0.4 or higher ONLY

2007/11

#### DESCRIPTION

Serial – RS-232/V.24 Ethernet – TCP/UDP/IP – Using External Serial/Ethernet Device Server

The Inovonics 712 RDS Encoder must be configured properly before use with PADbridge. Proper initialization will insure connectivity and that after a power cycle, the RDS Encoder will not broadcast incorrect embarrassing data.

PADbridge may send data to the Inovonics 712 either through a Serial or Ethernet TCP/UDP connection, using an external Serial/Ethernet device server, such as a Lantronix UDS-10, Moxa NPort Express DE-311, or equivalent. All configuration and initialization is performed through the RS-232 COM Port, the Serial port, for either Serial or Ethernet operation. Additional configuration of the Serial/Ethernet device server is necessary for Ethernet operation.

#### **Serial Configuration**

Modem Cable – DTE-DCE Straight-Thru – Male to Female DB-9 RS-232 COM Port 9600-N-8-1 – No Flow Control – Echo Text A terminal program such as HyperTerminal or PuTTY can be used. For Serial operation using the RS-232 COM Port, only the Initialization section needs to be completed.

Initialize through Serial connection:

- 1. Using a computer, configure a terminal application configured for 9600-N-8-1 to the Serial port.
- 2. Connect a Modem Serial cable from the computer Serial port to Inovonics 712 RS-232 COM Port.
- 3. Initialize as described in Initialization section.

#### **Ethernet Configuration**

Modem Cable – Straight-Thru – Male to Female DB-9 RS-232 COM Port 9600-N-8-1 – No Flow Control – Echo Text A terminal program such as HyperTerminal or PuTTY can be used. For Ethernet connectivity, both the Initialization and IP Configuration sections must be completed.

Initialize and Configure IP through Serial connection:

- 1. Using a computer, configure a terminal application configured for 9600-N-8-1 to the Serial port.
- 2. Connect a Modem Serial cable from the computer Serial port to Inovonics 712 RS-232 COM Port.
- 3. Initialize as described in Initialization section.
- 4. Configure IP as described in IP Configuration section.

### Initialization

| ECHO=0↓                    | Disable Echo                                                         |
|----------------------------|----------------------------------------------------------------------|
| PI=hhhhJ                   | Program Identification Code (HEX) (Generated from U.S. Call Letters) |
| PTY=nJ                     | Default Program Type – See PTY Table – DO NOT USE 30 or 31!!!!       |
| PS=xxxxxxxxJ               | Default Program Source                                               |
| DPS=J                      | Clear Dynamic Program Source                                         |
| TEXT=<064max>J             | Default Radio Text Message                                           |
| DI=xJ                      | Default Mono (0) / Stereo (1)                                        |
| MS=xJ                      | Default Speech (0) / Music (1)                                       |
| SAVE↓                      | Save to Non-Volatile RAM - Accelerator                               |
| RESET↓                     | Reset                                                                |
| After Reset - Verification | Returns ALL Values                                                   |

## IP Configuration

Configure Serial/Ethernet device server as per manufacturer procedure.

Моха

Telnet

# Program Type (PTY)

| PTY | Program Type – US      | Program Type – EU      |
|-----|------------------------|------------------------|
| 0   | None                   | None                   |
| 1   | News                   | News                   |
| 2   | Information            | Current Affairs        |
| 3   | Sports                 | Information            |
| 4   | Talk                   | Sports                 |
| 5   | Rock                   | Education              |
| 6   | Classic Rock           | Drama                  |
| 7   | Adult Hit Music        | Culture                |
| 8   | Soft Rock Music        | Science                |
| 9   | Top 40 Music           | Varied                 |
| 10  | Country Music          | Pop Music              |
| 11  | Oldies Music           | Rock Music             |
| 12  | Soft Music             | Easy Listening Music   |
| 13  | Nostalgia Music        | Light Classics Music   |
| 14  | Jazz                   | Serious Classics Music |
| 15  | Classical Music        | Other Music            |
| 16  | Rhythm and Blues Music | Weather                |
| 17  | Soft R and B Music     | Finance                |
| 18  | Foreign Language       | Children's Programs    |
| 19  | Religious Music        | Social Affairs         |
| 20  | Religious Talk         | Religion               |
| 21  | Personality            | Phone-In               |
| 22  | Public Non-Commercial  | Travel                 |
| 23  | College                | Leisure                |
| 24  | (unassigned)           | Jazz Music             |
| 25  | (unassigned)           | Country Music          |
| 26  | (unassigned)           | National Music         |
| 27  | (unassigned)           | Oldies Music           |
| 28  | (unassigned)           | Folk Music             |
| 29  | Weather                | Documentary            |
| 30  | Emergency Test         | Alarm Test             |
| 31  | Emergency!             | Alarm!                 |